# WEB マスタの 仮翌期終了

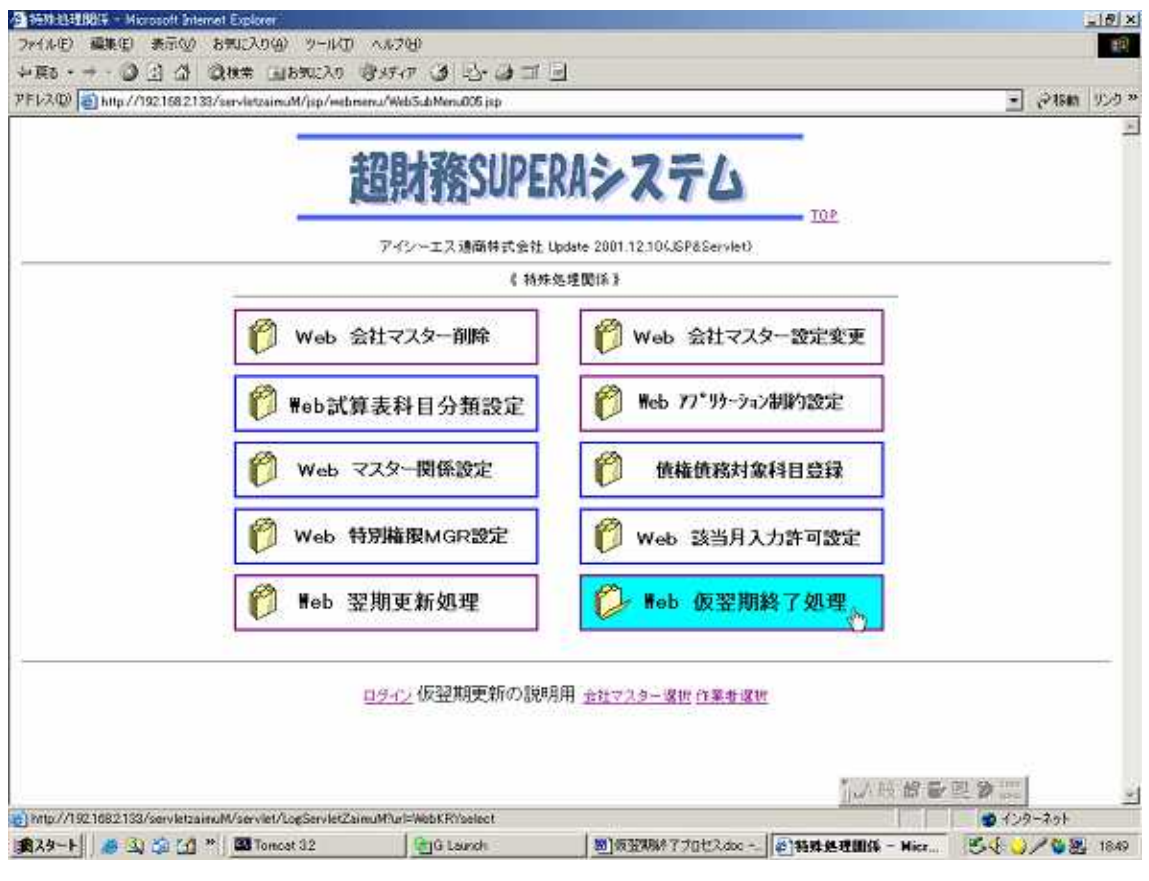

TOP メニューの特殊処理を選び 会社選択 作業者選択と進めて、上記の 《特殊処理関係》のメニュー画面を出します。

その中から、Web 仮翌期終了処理を選びます

| WEB 仮望期終了組建 - Microsoft Internet Explorer     Text(1)(E) 単体(E) 単元(2) 発展(2)(2) | 6<br>- 11/10                                           |                                         |                |           | _18 ×  |
|-------------------------------------------------------------------------------|--------------------------------------------------------|-----------------------------------------|----------------|-----------|--------|
| SEA                                                                           | -140 (1947) (14) (14) (14) (14) (14) (14) (14)         | a                                       |                |           | 20     |
| 7FL2(0) http://192158.2138/servictraims.M/ser                                 | eviet/SelectKRV                                        | <b>2</b> 0                              |                |           | 15.5 × |
|                                                                               |                                                        |                                         |                |           | 1.00 E |
| TOP. INDEX                                                                    | WEB 仮翌                                                 | 期終了処理                                   |                | IVER-1.00 | DAL    |
| 会社マスター 参303 仮望期更新の説明用                                                         |                                                        |                                         |                |           |        |
| 決算期間:19期 自2007年04月01日 ~ 至200                                                  | 88 9F03 A31 B                                          |                                         |                |           |        |
|                                                                               | 仮空戦員<br>当マスターにはまだ承認処理を<br>当期未絶分利益:                     | 5約終7<br>9っていない仕訳が存在しまう<br>14.218,396です。 | ÷.             |           |        |
|                                                                               | 板望期夏新終了                                                | <u> </u>                                |                |           |        |
|                                                                               |                                                        |                                         |                |           |        |
|                                                                               |                                                        |                                         |                |           |        |
|                                                                               |                                                        |                                         |                |           |        |
|                                                                               |                                                        |                                         |                |           |        |
|                                                                               |                                                        |                                         |                |           |        |
|                                                                               |                                                        |                                         |                |           |        |
|                                                                               |                                                        |                                         |                |           |        |
|                                                                               |                                                        |                                         |                |           |        |
|                                                                               |                                                        |                                         |                |           |        |
|                                                                               |                                                        |                                         |                |           |        |
|                                                                               |                                                        |                                         |                |           |        |
|                                                                               |                                                        |                                         |                |           |        |
|                                                                               |                                                        |                                         |                | 1         |        |
|                                                                               |                                                        |                                         | 1.人政 借量        | 型》::::    |        |
| ロページが表示されました                                                                  | 74-78-                                                 | 1000                                    |                | 129-75F   |        |
| ★スタート / # 🕄 🏠 🚮 * 🚺 G Launch                                                  | <ul> <li>              図)仮弦現線7プロセスdoc      </li> </ul> | Mancat 32                               | ● WE8 仮室閉終了処理… | S& )/\$8  | 1857   |

管理者パスワードを入れた後には、上記の画面となります。

〔仮翌期更新終了〕を押します

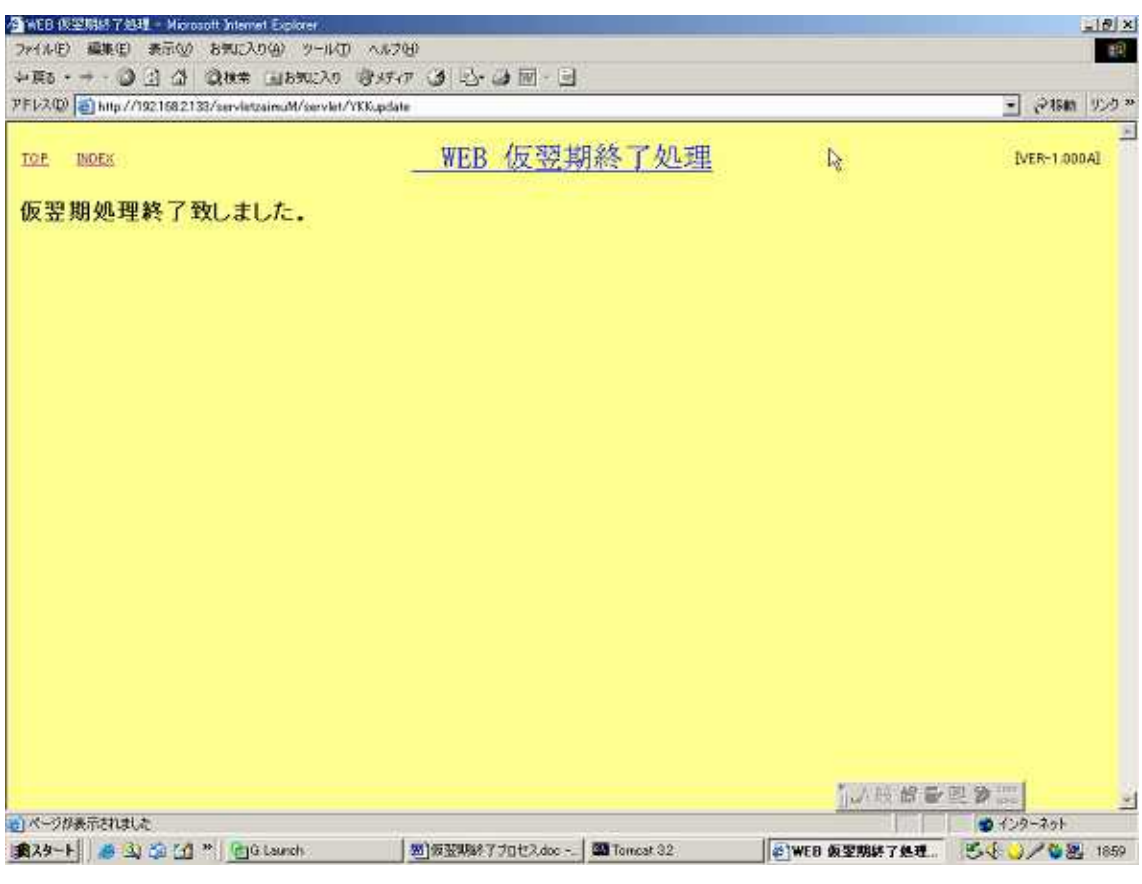

仮翌期処理が終了した後には、左上にメッセージが出ます。

以上で、WEB マスタの仮翌期は終了しました

#### 超財務マスタの 仮翌期終了

#### \*事前準備として、

一旦、再処理で旧年度に戻り、オラクル DB への投入を済ませておいてください

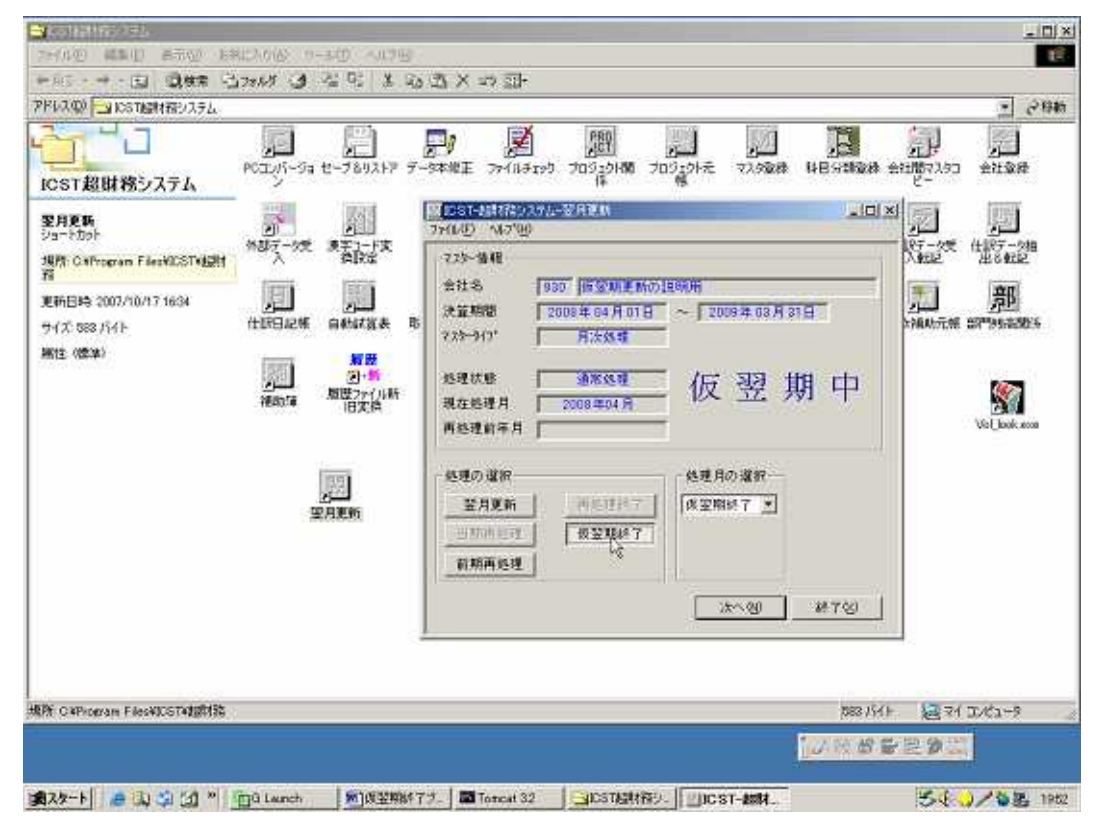

翌月更新 を起動しますと、まだ仮翌期中であることが明示されています。 現在処理月が、新年度のいづれかの月度に設定されていれば 処理の選択 の中から 仮翌期終了を選択し 次へ を押します。

#なお、前期再処理中では、仮翌期終了は押せません。 この場合は、再処理終了で新年度に戻ってから、上記の作業を行います。

| 7.23-情報   |                  |               |
|-----------|------------------|---------------|
| 会社名       | 990 (WEREE)      | 國現明           |
| 決算期間      | 2007年04月01日      | ~ 2008年03月31日 |
| 7.73-517* | 月次処理             | 1             |
| 处理状態      | 后期再处理            | 偏翅曲山          |
| 現在処理月     | 2000 HOU A LE RE | - K II HI T   |
| 两处理前年月    | 2008年04月         | - "%          |
| 処理の灌択一    |                  | 「処理月の灌田」      |
| THEN      | 再处理终了            | 03月決線 💌       |
| 目前所以身     | 派说用研究            |               |
| 約期再処理     |                  |               |

| 月更新      |                                         |     |
|----------|-----------------------------------------|-----|
| -7.79-情報 |                                         | - 1 |
| 会社名      | 930 仮翌期更新の説明用                           |     |
| 決算期間     | 2008年04月01日 ~ 2009年03月31日               |     |
| マスタータイプ° | 月次処理                                    |     |
| 処理状態     | 通常処理 人后 习习 相 山                          |     |
| 現在処理月    | 2008年04月 1久 立 沖丁                        |     |
| 再処理前年月   |                                         |     |
| 更新内容     |                                         |     |
| 処理内容     | 仮翌期終了                                   |     |
| 前回処理月    | 11月21年2008年04月 仮翌期更新処理を終了します。           |     |
| 今回処理月    | この処理を行うと前期の再処理は<br>2008年04月 おこなえなくなります。 | -01 |
| データ期間    | 2008年04月01日 ~ 2008年04月30日               |     |
| 分析項目     | 粗利益                                     |     |
|          | 従業員 万%-9至日変更                            |     |
|          | 戻る(B) 開始(S) キャンセル                       | ¢.  |

下側の 開始 を押します

| 前回処理状態            |             |                 |
|-------------------|-------------|-----------------|
| 処理状態              | 通常処理        | -               |
| 前回処理月             | 2008年04月    |                 |
| データ期間             | 2008年04月01日 | ~ 2008年 04月 30日 |
| 소녀하지 고문서 운영을      |             |                 |
| っ回処理1/189<br>処理状態 | 偏型距泳了       | -               |
| →回処理月             | 2008年04月    |                 |
|                   |             |                 |

更新終了が済んだので、OK を押すと、翌月更新のシステムは終了します

以上で、超財務マスタの仮翌期は終了しました

## オラクルデータベースへ

## 新年度の確定開始残高を投入します

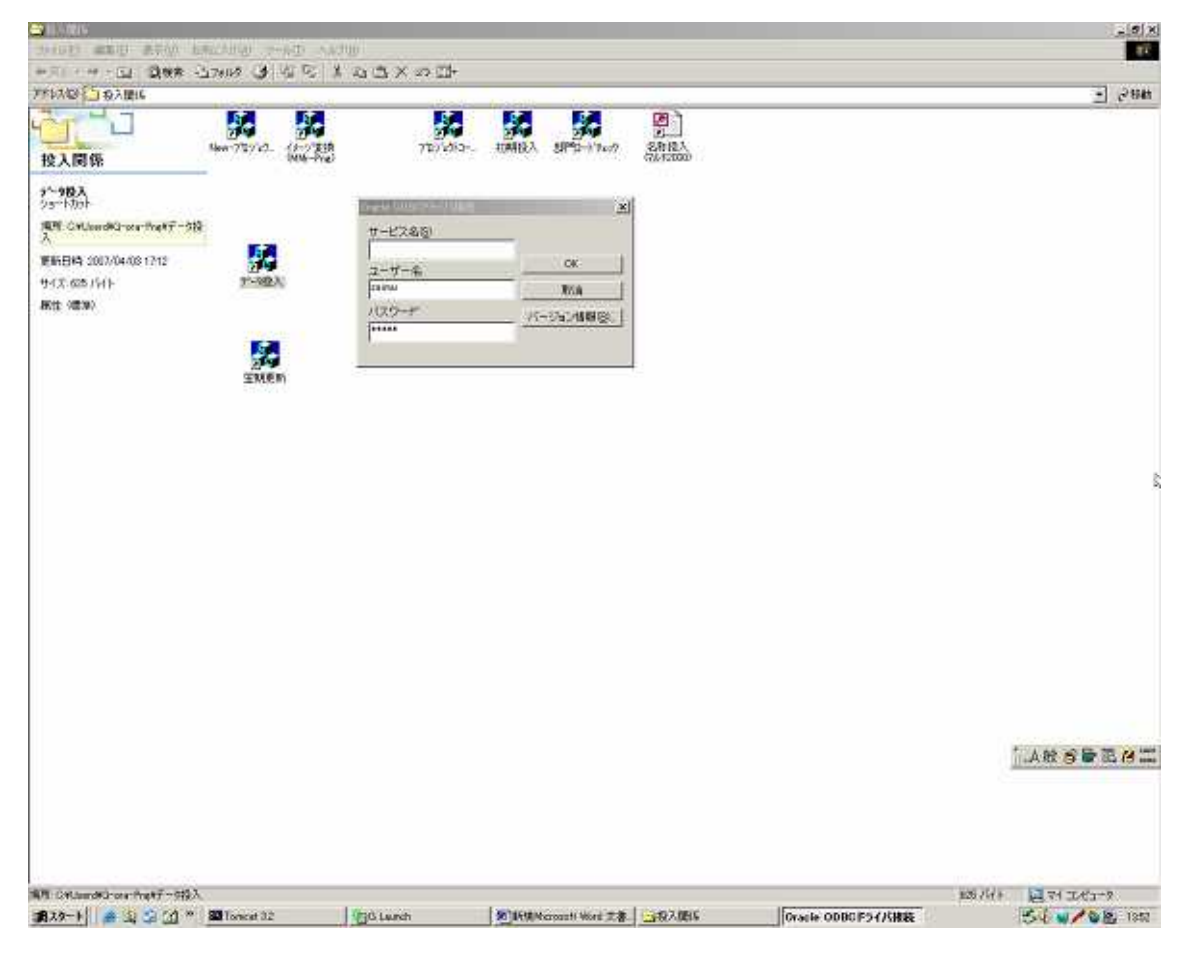

引き続き、投入関係の中のデータ投入を起動させ ODBC ドライバ接続については ユーザー名 zaimu パスワード zaimu として OK を押します

| B2Zim1                     |              |      |         |   |  |
|----------------------------|--------------|------|---------|---|--|
|                            |              |      |         |   |  |
| 1971: [950 ] [成亚州更同の] [39] |              |      |         |   |  |
| 宜期間: 20 期 2008/04/01       | ~ 2009/03/81 |      |         |   |  |
| 入記錄:                       |              |      |         |   |  |
| 步種別   処理月   前回処理日時         | 開始SEC書号      | 処理件数 | M7SE0番号 |   |  |
|                            |              |      |         |   |  |
|                            |              |      |         |   |  |
|                            |              |      |         |   |  |
|                            |              |      |         |   |  |
|                            |              |      |         |   |  |
|                            |              |      |         |   |  |
|                            |              |      |         |   |  |
|                            |              |      | 2       |   |  |
|                            |              |      | 24      | I |  |
|                            |              |      | 2       |   |  |

DB ヘデータ投入 を押してください

| DBacsZac | sImport                                  |           |             | ×      |
|----------|------------------------------------------|-----------|-------------|--------|
|          | 会社マスタにあって、デ<br>(開始残変更:2 件)<br>追加・変更しますか? | ータベースに登録る | されていない科目情報は | があります。 |
|          |                                          | いいえ(N)    | キャンセル       |        |

| DBacsZac | sImport | ×          |
|----------|---------|------------|
| ⚠        | 科目開始残を  | 2 件変更しました。 |
|          | СОК     |            |

科目や枝番の開始残高について 追加・変更の確認を求められたら、 どの場合でも、はい(Y) や OK で応じてください

| and the second second sec |                           |                                                                         |              | 28       |
|----------------------------------------------------------------------------------------------------|---------------------------|-------------------------------------------------------------------------|--------------|----------|
|                                                                                                    |                           | NA NA                                                                   | <b>1 2</b> 1 | Uni xi   |
| 投入関係                                                                                                    | 1993(1) 編集員 美術法 10        | to anne ane                                                             |              | ALMO COL |
| 7~-5极入                                                                                                    |                           | 4                                                                       | (e) (d)      |          |
| Sa-httph                                                                                                    | A COLORADO AND A COLORADO |                                                                         | الاللام      |          |
| April Caliberta Group Press -                                                                                                    | 金社:  □□□  仮望高             | 和単新の説明用                                                                 |              |          |
| 更新日時 2008/02/26 1844                                                                                                    | 決算料語: 24 職 2083/          | 947 由197-593入84                                                         | ×            |          |
| <del>サ</del> イズ 625 バイト                                                                                                    | <b>校入記錄</b> :             | 1008年04月分 : 通知データなし                                                     | 4            |          |
| 密性(標準)                                                                                                    | データ後期 島境月 第               | 1回8 2008年08月分: 日間ケーララティルな<br>2008年07月分: 日間ケーラファイルな                      |              |          |
|                                                                                                    |                           | 2008年08月分 : 日沢データファイルな<br>2008年09月分 : 日沢データファイルな                        | 16<br>15     |          |
|                                                                                                    |                           | 2008年10月近日 1日第二クファイルな<br>2008年11月分日 1日第二クファイルな<br>2008年11月分日 1日第二クファイルな |              |          |
|                                                                                                    |                           | 3008年01月分 : 土沢ケータラテイルな<br>2008年02月分 : 土沢ケータラテイルな                        | ič.          |          |
|                                                                                                    |                           | 2008年08月分 : 仕訳データファイルな<br>2008年03月分 : 仕訳データファイルな                        | li k         |          |
|                                                                                                    |                           | Constraints of the state of the state of the state                      |              |          |
|                                                                                                    |                           |                                                                         |              |          |
|                                                                                                    |                           |                                                                         |              |          |
|                                                                                                    |                           |                                                                         |              |          |
|                                                                                                    |                           |                                                                         |              |          |
|                                                                                                    |                           | Consider Augustices                                                     | 2000220 I    |          |
|                                                                                                    | 1                         | DB小平-夕換入(E)                                                             | 4f T (g)     |          |
|                                                                                                    | 1<br>(7*                  | $08 \wedge \Psi - 9 (\beta \lambda(\underline{t}))$                     |              | NUM      |

投入結果が出ましたら、OK を押し

| and the second second se |                                      | 10000               |                     |                      |                 | 100                        |     | 12  |
|----------------------------------------------------------------------------------------------------|--------------------------------------|---------------------|---------------------|----------------------|-----------------|----------------------------|-----|-----|
|                                                                                                    |                                      | HE LA DEVISAT       |                     | <b>5</b> 4           | <b>BA</b>       | <b>1</b>                   |     | wil |
| <b>€入関係</b>                                                                                                    | 7+(1)(日) 編集(日)                       | ARW BRO 1           | 017980 147780       |                      |                 |                            |     | 2   |
|                                                                                                    | 日本日本                                 | 10 10 10 10         |                     |                      |                 |                            | 4   |     |
| 1-1-177-1                                                                                                    | 0002m1                               |                     |                     |                      | _               | × Dia                      | 일   |     |
| 例 GYUserdYGroterPopVデー                                                                                                    | ±社: ◎                                | BI REMENO           | 医腕用                 |                      |                 |                            |     |     |
| 161114 2006/02/28 1444                                                                                                    | READ : D                             | 28 38 2108/04/81    | ~ 2101/             | 08/81                |                 |                            |     |     |
| (2.625.551)                                                                                                    | · 抽入記錄:                              | 21 X                | X                   |                      |                 |                            |     |     |
|                                                                                                    | and the second second second second  |                     |                     |                      |                 |                            |     |     |
| (注) (111年)                                                                                                    | ブータ種的                                | 出现月   新运然理          | BH9   R             | 144560番号             | 给理种能            | # TSEO 番号                  |     |     |
| 512: HIIC+#->                                                                                                    | (データ <b>社</b> 校)                     | 出现月   末辺休理          | 819 8               | 14年6月1日日             | 给理种种            | 473E0番号                    |     |     |
| SET: ANTERNA                                                                                                    | <u>第一9種的</u>                         | 出现月   新居然現          | 619 <u> </u>        | 1443年6月世界            | 的现代社            | 9 73E0 1 3                 |     |     |
| (1) ((1))))                                                                                                    | <u>(7-318</u> 8)                     | 出现月 前室放现            | 80) (1              | 145E0 # \$           | 当项件能(           | ₩ 73E0 <b>₩</b> \$.        |     |     |
| 12 ( <b>1</b> 7 <b>4</b> )                                                                                                    | (方一分推的)                              | <u>馬瓚所   新国</u> 处理  | 80 18               | 1% SE D <b>#</b> 4   | 给项件部            | W T SEO ● 章                |     |     |
| 12 10042                                                                                                    | <u>7-946)</u>                        | <u> 馬瓚州   新居</u> 处理 | 84 18               |                      | 当项件部            | W TSEO 🕈 🕄 🚬               |     |     |
| 12 100.07                                                                                                    | Z-9120)                              | <u>出现月   新加久地</u>   | 8m   A              | 104 SEO <b>1</b> 1 4 | 当项计社 (          | # 73EQ # 号                 |     |     |
| 12 10.47                                                                                                    | [ <b>∀</b> −2 <b>1</b> <u>1</u><br>0 | <u>出现月   東京的理</u>   | 81                  | 1946-020 m 考         | <u> 33項件録</u> ( | ₩73EQ <b>#</b> \$ <u> </u> |     |     |
| 12 10.47                                                                                                    | 7-940                                | <u>出现月   </u> ¥回放理  | 8m)   #             | 14402000 P           | <u> 新現仲健</u> (  | ₩73E0 <b>₩</b> €           |     |     |
| 12 100.47                                                                                                    | 7-940                                | <u>出现月   新闻处理</u>   |                     |                      | <u> 新闻神経</u> (  | er 7360 <b>0</b> 42        |     |     |
| 12 10.47                                                                                                    | 7-340                                | <u>出现升   新闻处理</u>   | 日時   月<br>  08へ丁-3月 | λ.( <u>ε</u> )       | <u>84</u> 998   | er 7360000                 |     |     |
| 12 10.47                                                                                                    | 7-940                                | <b>出現</b> 月         | 日時   1<br>  08へ丁-31 | λ( <u>τ</u> )        |                 | er 7360 <b>0</b> 12        | X.M | ± 2 |

右下の終了 を押し、投入関係のフォルダも 閉じてください 以上で、超財務で確定した新年度の開始残高がオラクルデータベースにも 投入されました

## Web マスタコピー

| PP12/VQP1201110/1001103/100144226muW/pp/wei<br>PP12/VQP1201103/100144226muW/pp/wei | bristu/WebSid/WenUCE.pp |                                  |             |
|------------------------------------------------------------------------------------|-------------------------|----------------------------------|-------------|
|                                                                                    | 超財務SUPE                 | RAシステム                           |             |
|                                                                                    | アイシーエス連載株式会社            | Lipsavie 2007 12.10(JSP85erviet) |             |
|                                                                                    | 🌈 Web科目名称登録             | 🍘 Web科目枝番名称登録                    |             |
|                                                                                    | 🌔 Web 部門名称金録            |                                  |             |
|                                                                                    | 🌔 Web開始科目残高登録           | <b>停</b> Reb刚装料目纹带短高级辞           |             |
|                                                                                    | 🎁 feb 部门残高金録            | 🍘 Neb フロジェクト残高登録                 |             |
|                                                                                    | 👂 Web 789-25-           | 🍘 Web 科目原本名称登译                   |             |
|                                                                                    |                         |                                  |             |
|                                                                                    | <u>ログイン</u> 翌期更新の説明     | 明 <u>会社マスター 確認 作業者 確認</u>        |             |
|                                                                                    |                         |                                  |             |
|                                                                                    |                         |                                  |             |
|                                                                                    |                         |                                  | 「人教会を正ね二    |
|                                                                                    |                         |                                  |             |
| 1445 //10210021133/acceletation/M/accelet/Landardet                                | Zarm (Mile Web/MAMerce) |                                  |             |
| #29-1 👩 🗿 🏠 🖉 🚮 ** 📓 Toncet 32                                                     | C Lunch                 | Niver 28 0229-006 - Micros       | 54 4/68 140 |

TOP 画面のマスター関係を選び、 会社選択 作業者選択 と進めていき、 上記の《マスタ登録》のメニューの中から、Web マスターを押します

| WEB 73/9-30- Microsoft Internet Explor | ir                                                               |                                                                                                    |
|----------------------------------------|------------------------------------------------------------------|----------------------------------------------------------------------------------------------------|
| サイトレロ 福東田 水干切 おりに入り(4)                 | 9-60 AA700                                                       |                                                                                                    |
| F17/Q 100/1921602100/aavde/2e m        | March Select St                                                  | হা হাজ জ                                                                                                    |
| and the second                         |                                                                  |                                                                                                    |
| TOP THOES                              | WEB マスターコピー                                                      | [IVER-1.0004]                                                                                                    |
| 单社学スター 内的子腔肌更新力比例用                     |                                                                  |                                                                                                    |
|                                        | 決算機能的                                                            |                                                                                                    |
|                                        | 20期:自2008年04月01日 から 型2008年03月2<br>10期:自2007年04月01日 から 型2008年03月3 | te<br>te                                                                                                    |
|                                        |                                                                  | Þ                                                                                                    |
| 会社業時に見る                                |                                                                  |                                                                                                    |
|                                        |                                                                  |                                                                                                    |
|                                        |                                                                  |                                                                                                    |
|                                        |                                                                  |                                                                                                    |
|                                        |                                                                  |                                                                                                    |
|                                        |                                                                  |                                                                                                    |
|                                        |                                                                  |                                                                                                    |
|                                        |                                                                  |                                                                                                    |
|                                        |                                                                  |                                                                                                    |
|                                        |                                                                  |                                                                                                    |
|                                        |                                                                  |                                                                                                    |
|                                        |                                                                  |                                                                                                    |
|                                        |                                                                  |                                                                                                    |
|                                        |                                                                  | 10-111 \$P #112 \$P                                                                                                    |
|                                        |                                                                  |                                                                                                    |
|                                        |                                                                  |                                                                                                    |
|                                        |                                                                  |                                                                                                    |
| A THE WORLD                            |                                                                  | and the second second se |
| OT COMPANY OF COMPANY                  |                                                                  | A STADA TAK                                                                                                    |

新年度の期が選択されている状態のまま、接続を押します

| THE REPORT OF                             | 1-445 SATU            |                                                                       |              |               |
|-------------------------------------------|-----------------------|-----------------------------------------------------------------------|--------------|---------------|
| +#                                        | 198220 日かの (1) 二十回日・三 | 1                                                                     |              | 147.25        |
| 77517/00 😥 Min //1921632113/aarvietza aut | M/serviet/SelectKAM   |                                                                       |              | ● 2446 950 ** |
| TOP INVER                                 | WEB マス                | ターコピー                                                                 | [VER-1.0004] | 2             |
| **************************************    | 2001#13/R31B          |                                                                       |              |               |
|                                           |                       | 다日間に特徴 P 2993年<br>は希望に特徴 P 093年<br>2月11日に4日 P 233年<br>2月11日に1月 R 213年 |              |               |
|                                           |                       | 腰一睛                                                                   |              |               |
| 111 #992.000                              |                       | 1.29                                                                  |              |               |
|                                           |                       |                                                                       |              | iarsera.      |
| ■K-58##SN#LR                              |                       |                                                                       |              | 🔹 47/8-29F    |
| 1829-1 🚔 🔅 🎧 🖄 🐃 🖾 Iones                  | t 32 Gi Lainch        | BEREIN Stream 11 World 工書     WEB マスター:                               | 1ť~          | 54 4/08 145   |

接続を押します

| 9 W2B TASE TO CONTRACT Select<br>アイロン 編集D 素子の ちゃころがぬ ソールの へん700 |                                                            |                                 |                        |              |              | _ (#) X     |  |
|-----------------------------------------------------------------|------------------------------------------------------------|---------------------------------|------------------------|--------------|--------------|-------------|--|
| 中原8                                                             | - ③ 3 3 3 3000 当われに入り<br>1 Ma/192163213/anvideana0/anvid/3 | 1935-17 🥥 237 📣 hit<br>anvibdan | - J                    |              |              | • 2000 950* |  |
| 10E B<br>773-3                                                  | 9058<br>2-7879863665.                                      | WEB 🔝                           | <u>スターコピー</u>          |              | DVER-1.000A1 | 2           |  |
|                                                                 |                                                            |                                 |                        |              |              |             |  |
|                                                                 |                                                            |                                 | R.                     |              |              |             |  |
|                                                                 |                                                            |                                 |                        |              |              |             |  |
|                                                                 |                                                            |                                 |                        |              |              |             |  |
|                                                                 |                                                            |                                 |                        |              |              |             |  |
|                                                                 |                                                            |                                 |                        |              |              |             |  |
|                                                                 |                                                            |                                 |                        |              |              |             |  |
|                                                                 |                                                            |                                 |                        |              |              |             |  |
|                                                                 |                                                            |                                 |                        |              |              |             |  |
|                                                                 |                                                            |                                 |                        |              |              |             |  |
| 最新された相互<br>第スタート                                                | 311年間するコマンドです。<br>                                         | 100 Lunch                       | STANAMarparti Word 2.8 | #1WEB 729-38 |              | 51 4/28 14  |  |

左上に、完了の表示が出ましたら、終了です

以上で、

仮翌期に関する全ての作業

ならびに

超財務マスタ オラクルデータベース Web マスタへの 新年度の確定開始残高の、連動が完了しました。